# 教務行政資訊系統\_特殊生獎學金作業(學生端)

登入「教務行政資訊系統」,網址: <u>https://noustud.nou.edu.tw/</u>

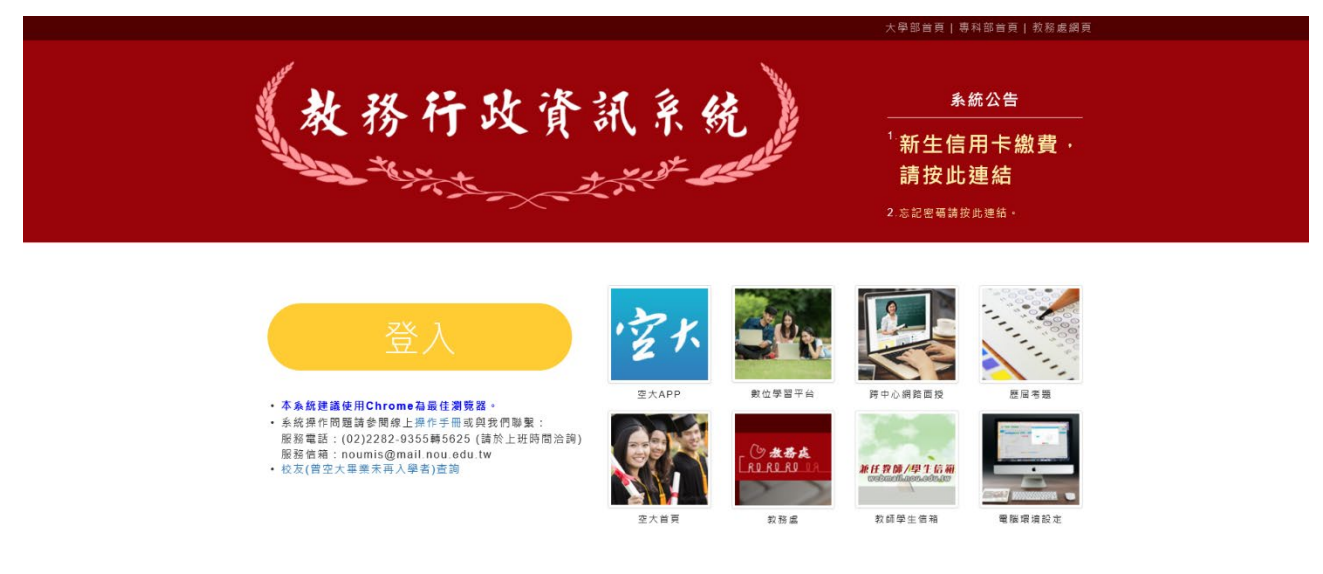

輸入帳號(學號)及密碼後,按「登入」。

範例一:A 同學(舊制)

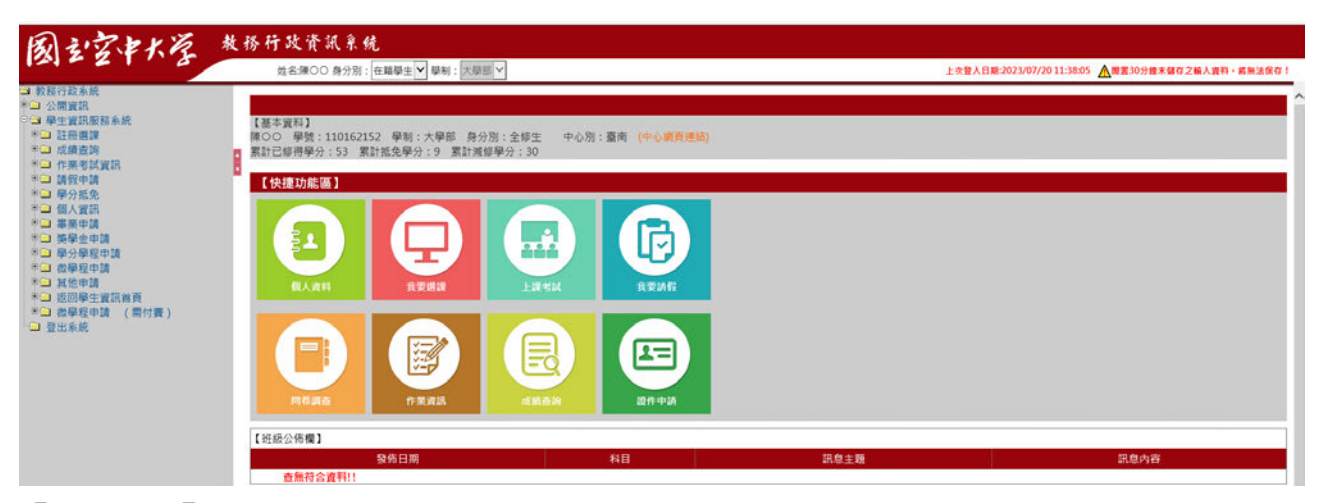

【基本資料】

陳○○ 學號:110162152 學制:大學部 身分別:全修生 中心別:臺南

### SGU004M\_申請獎學金資料:

點選獎學金申請-申請獎學金資料

| 国うなおんだ                                                                                                    | 教務行政資訊系统                               |                                        |    |                                                |         |
|----------------------------------------------------------------------------------------------------|----------------------------------------|----------------------------------------|----|------------------------------------------------|---------|
| 121 - 2 1 . 5                                                                                                    | 姓名:陳○○ 券分別: 在輪學生                       | ✔ 草制:大學郎 >                             |    | 上安聖人日期:2023/07/20 11:38:95 ▲ 展置30分線米儲存之輸入資料・書無 | 1.09841 |
| <ul> <li>● (1) (1) (2) (2) (2) (2) (2) (2) (2) (2) (2) (2</li></ul>                                                         | SGU004M_申請獎學金資料<br>●<br>素學             | 年期 * : 112   上早明 ♥<br>金類別 : 身心障破疾病助金 ♥ |    | 中心別:重売学回指等中心 ▼<br>厚健*: 110162152<br>単別 ●別      | HD)     |
| <ul> <li>◎ 個人貿訊</li> <li>*→ 単架中請</li> </ul>                                                                                 | 請於申請期請詳開學生事務處 《英學<br>前往學生專務處 《英學金申請專區》 | 金申請專區」相關訊息!!!<br>!!!!                  |    | 【10 筆 1/0 頁                                    | 0#1     |
| <ul> <li>○ 致暴金中請</li> <li>○ 申該勝舉金波和</li> <li>※ ○ 奈分亭程申請</li> <li>※ ○ 我学程申請</li> <li>※ ○ 我学程申請</li> <li>※ ○ 我学程申請</li> </ul> | 中心<br>養無符合資料!!                         | 學號                                     | 莲名 | 中請英學全類別                                        |         |

學年期\*:○○學年○○學期 中心別:○○中心 獎學金類別:身心障礙獎補助金 學號\*:

點選申請

| 国主空中大学                                                                | 教育 | 方 行 政 宜 汎 系 統<br>並名線OO 身分別: 在職場:         | ■ ■ ■ 1: 大學部 >                           |                    |               | 上次整入日期-2023/07       | //2011:38:05 ▲周雲30分體未儲存之輸入資料。高無 | (380 ) |  |  |
|-----------------------------------------------------------------------|----|------------------------------------------|------------------------------------------|--------------------|---------------|----------------------|---------------------------------|--------|--|--|
| ■ 教務行政系統<br>* → 公開資訊                                                  |    | SGU004M_申請獎學金資料                          |                                          |                    |               |                      |                                 |        |  |  |
| ○ 學生實訊服務系統<br>※○ 詳冊推課                                                 |    | 學生姓名:                                    | 陳〇〇                                      | 學號:                | 110162152     | 中心别:                 | · 臺南學習指導中心 >                    |        |  |  |
| ● □ 成績查詢                                                              |    | <b>麻</b> 分别:                             | 全修生                                      | 身分證字號:             |               | 出生日期:                | 1988                            |        |  |  |
| ●□ 作果考试室的<br>●□ 請假申請                                                  |    | 性別:                                      | 男 🖌                                      | E-MAIL信赖:          | company.com   | n                    |                                 |        |  |  |
| *                                                                     |    | 聯絡電話(公):                                 | 000                                      | 聯絡電話(宅):           | 886           | 行動電話:                | 0938                            |        |  |  |
|                                                                       |    | /5顆边过:                                   | 東島東市                                     |                    |               |                      |                                 |        |  |  |
| □ ● ● ● ● ● ● ● ● ● ● ● ● ● ● ● ● ● ● ●                               |    | 通信地址:                                    | 通信地址:   莱翰莱市                             |                    |               |                      |                                 |        |  |  |
| ···· 學分學程申請                                                           |    | 選修科目数:                                   | 11                                       | 選修學分數:             | 28            | 平均成績:                | 93.6                            |        |  |  |
| <ul> <li>※ 二 改學和申請</li> <li>※ 二 其他申請</li> </ul>                       |    | 新制身障生上早期(平均成績-近加<br>(名)。                 | 8                                        | 新制身種生下學期(3)        |               | 身際生已結後美術助 の 会次数(会校係) | 1 2                             |        |  |  |
| <ul> <li>● 茲回學生實話百員</li> <li>● 截學程申請 (需付要)</li> <li>● 登出永統</li> </ul> |    | 如以上基本資料有異數者,請條改                          | eaph <b>Brutt</b>                        |                    |               |                      |                                 |        |  |  |
|                                                                       |    | 2 CLA 50 (1) 1                           |                                          | tina u             | 【編輯畫面】・新片     |                      |                                 |        |  |  |
|                                                                       |    | 2010 100 100 100 100 100 100 100 100 100 | (4): 防體障碍                                |                    |               | 白心地部5%· 中京 -         |                                 |        |  |  |
|                                                                       |    |                                          | ☆: ○ ○ ○ ○ ○ ○ ○ ○ ○ ○ ○ ○ ○ ○ ○ ○ ○ ○ ○ | 00                 |               |                      |                                 |        |  |  |
|                                                                       |    |                                          | ☑ 有效期限之「                                 | 身心障礙手冊」或新制「身心障礙證明  | 」(影本須含王 · 反面資 | (16)                 |                                 |        |  |  |
|                                                                       |    |                                          | ☑ 建用期限内之                                 | 「教育部特殊教育學生鑑定及就學輔導  | 會特殊教育學生鑑定證言   | 明書」影本                |                                 |        |  |  |
|                                                                       |    |                                          | • □ 前學年下學期                               | 畢業設置或臨時畢業設置(前學年下學具 | 1應眉攀棄生提出本獎助   | 金申請許,需檢附該證明文件影本)     |                                 |        |  |  |
|                                                                       |    |                                          | □参加政府核定                                  | 有素之國際性態賽或展覽,獲得前五名  | 之成績或相當前五名之!   | 獎項相關證明文件             |                                 |        |  |  |
|                                                                       |    |                                          | □ 会加政府核定                                 | 「有窓ク団内競赛或展覧・獲得前三名ク | 成績或相當前三名之事)   | 通机蟹顶明文件              |                                 |        |  |  |

檢附證件\*:須進行勾選並檢附影本紙本送至所屬學習指導中心

| あったまんを                                                                                                 | 教 | 务行政资訊系统                                                                                                    |                                                                                                    |                                                                                       |                   |                               |                      |
|----------------------------------------------------------------------------------------------------|---|----------------------------------------------------------------------------------------------------|----------------------------------------------------------------------------------------------------|---------------------------------------------------------------------------------------|-------------------|-------------------------------|----------------------|
| 121-21-2                                                                                               |   | 姓名:陳○○ 身分別:在籍學生 ✔ 4                                                                                               | ₩制:大學部 >                                                                                                    |                                                                                       |                   | 上安整人目第:2023/07/2011:38:05 🛕 🕷 | 置30分體末儲存之輸入資料。將無法保存! |
| ■ 教務行政系統<br>■ 公開資訊<br>■ 学生資訊服務系統                                                                       |   | 美補助金:                                                                                                    | 英學金 🖌 22000                                                                                                    |                                                                                       |                   |                               | ^                    |
| ※□ 註冊選課<br>※□ 成績直的                                                                                     |   |                                                                                                    | ☑ 有效期限之「身心障礙手冊」或                                                                                                  | 新制「身心障礙證明」(影本須言                                                                       | 含正 · 反面資料)        |                               |                      |
| ◎ 作業考試資訊 ◎ 請假申請                                                                                        |   |                                                                                                    | ☑ 適用期限内之「教育部特殊教育                                                                                                  | 學生鑑定及就學聽導會特殊教育                                                                        | 1學生鑑定證明書」影本       |                               |                      |
| <ul> <li>● 學分振免</li> <li>● 個人資訊</li> </ul>                                                             |   | 检附證件 * :                                                                                                    | □ 前學年下學期畢業證書或證時畢                                                                                                  | 莱證書(前學年下學期應屆畢業)                                                                       | 主提出本築助金申請時,需檢附該證明 | ]文件影本)                        |                      |
| <ul> <li>□ 事業申請</li> <li>□ 英學金申請</li> </ul>                                                            |   |                                                                                                    | □ 参加政府核定有案之國際性競賽                                                                                                  | 或展覽,獲得前五名之成績或相                                                                        | 國當前五名之獎項相關證明文件    |                               |                      |
| <ul> <li>申請與學堂資料</li> <li>第二 學分學程申請</li> <li>第二 約局段由該</li> </ul>                                       |   |                                                                                                    | 参加政府核定有案之國內競賽或                                                                                                    | 展覽,獲得前三名之成績或相當                                                                        | 前三名之樂項相關證明文件      |                               |                      |
| <ul> <li>● 其他市場</li> <li>● 四時申注賞品前頁</li> <li>● 四時申注賞品前頁</li> <li>● 四時申注賞品前頁</li> <li>● 雪出系統</li> </ul> |   | 本學期島當申領其他较內與補助会或政<br>● 查。<br>○ 是 • 美補助会或政府機關補助名稱:<br>(日数方式 * :<br>報行名稱 :<br>申請日將 * :<br>展行成績 :<br>(百首前] (月降) - 7雪 | 守機關設置之其他集構助金同性質申号<br>金額:<br>● 新母(毋法應次子讓費)<br>● 銀行(同學業自付手續費,並於證<br>● 銀現<br>0001006<br>□ 11<br>20230720<br>□ 3<br>□ | 活資信之補助費、集補助金成獎<br>元。<br>-<br>-<br>-<br>-<br>-<br>-<br>-<br>-<br>-<br>-<br>-<br>-<br>- | 查 7<br>           | 1234567                       |                      |
|                                                                                                    |   |                                                                                                    |                                                                                                    |                                                                                       |                   |                               |                      |

確認本學期是否申領其他校內獎補助金或政府機關設置之其他獎補助金同性質 申領資格之補助費、獎補助金或獎金 付款方式\*:郵局/銀行/領現 (本人)郵局局號/銀行名稱\*:(請點選正確) (本人)郵局帳號/銀行帳號\*:(請填寫正選) 申請日期\*:(請填寫日期)

點選存檔

| 國主空中大学                                        | 教務 | 行政資訊系统                                         |                                                                                                    |
|-----------------------------------------------|----|------------------------------------------------|----------------------------------------------------------------------------------------------------|
|                                               |    | 姓名:陳○○ 身分別: 在籍學生 ✔ 鳥                           | 上大型人目標:2023/07/20 11:38.05 ▲電源30分離末條約2編人換符,終始法依約1                                                                                                    |
| ■ 教務行政系統<br>● 公開資訊<br>■ 条件管理解教会統              |    |                                                | 実穿金 ⊻ 22000                                                                                                    |
| ● → 註冊購讀<br>● → 註冊購讀<br>● → 成績直詢              |    |                                                | 3 <sup>7</sup> 有效期限之《身心障礙手冊》或新制《身心障碍證明》(集本演会正·反面實料)                                                                                                    |
| * · 作業考試資訊                                    |    |                                                | J 通用期限內之「較夠部特殊教育學生鑑定及就學輔導會特殊教育學生鑑定論明書」影本                                                                                                    |
| * · · · · · · · · · · · · · · · · · · ·       |    | <b>他</b> 附證件*:                                 | □ 前學年下學務專業證書或證詩專業證書(前學年下學稿應單專業生提出本獎助金申請時,需勉別設證明文件影本)                                                                                                   |
| * 3 華嶺中請                                      |    |                                                | □ 参加政府核定有集之國際性額責或展覽。獲得的五名之成績或相當的五名之業項相關證明文件                                                                                                    |
| <ul> <li>申請獎學金資料</li> <li>● 學分學程申請</li> </ul> |    |                                                | □参加政府统 <sup>《其氏集</sup> × 相關證明文件                                                                                                    |
| ● 然心考试<br>● 这回學生實證信員<br>● 章出系統<br>● 章出系統      | 0  | ◎晕期是否申领其他校内防補助金或数/<br>●否。<br>〕是,英補助金或政府機關補助名稱: | 機關 設置之其4 1.2 世界以日整時代。現在時代回顧者日子校理會。<br>2.2 前代申請時代。如何報題中述 4.5 代表化學相句書。2.1 前代 4.5 代表化學相句書。2.2 前代 4.5 代表化學相句書。2.2 前代 4.5 代表化學相句書。2.2 前代 4.5 代表化學相句書。2.2 前代 |
|                                               |    |                                                | * 整局(等溴集交手續費]                                                                                                    |
|                                               |    | 付款方式 * :                                       | · 順行[同學業自行手續要,並於國於時還予扣率]                                                                                                    |
|                                               |    |                                                | · 영경                                                                                                    |
|                                               |    | <b>郁局局数</b> :                                  | 0001006 11 重先此門蔡局 新用結合 1234567                                                                                                    |
|                                               |    |                                                |                                                                                                    |
|                                               |    | 申請日期 * :                                       | 20230720 國 軍徒結果*: 同業直 🖌                                                                                                    |
|                                               |    | <b>操行成績</b> :                                  |                                                                                                    |
|                                               |    |                                                | · · · · · · · · · · · · · · · · · · ·                                                                                                    |

### 點選列印

| 風シネキメを                                                                                                    | 教 | 修行政資訊系                                                    | 统                                                                                                    |                                        |    |                   |                                                                            |                                                                                   |
|----------------------------------------------------------------------------------------------------|---|-----------------------------------------------------------|----------------------------------------------------------------------------------------------------|----------------------------------------|----|-------------------|----------------------------------------------------------------------------|-----------------------------------------------------------------------------------|
| 12122100                                                                                                    |   | 赴名:陳〇〇 身分別                                                | : 在稿學生 💙 學制 : 大学問 🌱                                                                                                    |                                        |    |                   | 上次整人日期:2023/07/                                                            | 2011;38:05 A 間面如分離未留存之猿人選升,將無法保存!                                                 |
| 二 教授行政未施   二 教授行政未施   二 学生式和服務未統   二 学生式和服務未統   二 计编程序   二 试過四前   二 一 公開工業   二 日本活動   二 日本活動   二 二 日本市   二 二 日本市   二 二 日本市   二 二 日本市   二 二 日本市   二 二 日本市   二 二 日本市   二 二 日本市   二 二 日本市   二 二 日本市   二 二 日本市   二 二 日本市   二 二 日本市   二 二 二 二 二 二 二 二 二 二 二 二 二 二 二 二 二 二 二 | 8 | 赴包建OO 费分别<br>SGU004M_申請契約<br>第29申請助請詳聞便主主書<br>前在學主手發書「後學会 | (日田学士)         学科:         太空田 く           学生日本         (112)         (上           学生の問題:         (日本市会)         (日本市会)           (日本市会)         (日本市会)         (日本市会)           (日本市会)         (日本市会)         (日本市会)           (日本市会)         (日本市会)         (日本市会)           (日本市会)         (日本市会)         (日本市会) | <sup>要取</sup> ▼<br>和D ☆ ▼<br>110162152 | 學發 | <u>보</u> 성<br>제00 | 上式型人日期。次2507/<br>中心用: <u>高元等留所等中心</u><br>学覧*: <u>110162152</u><br>身心体碳类消励主 | 201138465 全国高利力维末银行之级人名中·西亚加谷市<br>在资 甲腈 (19)<br>[1] [10] 至 [1/1] 页 1章)<br>中共指导合新列 |
| → 二 共肥于約<br>序 二 返回學主賞訊首頁<br>★ 二 微學程申請 ( 南付晋 )<br>→ 登出系統                                                                                                    |   |                                                           |                                                                                                    |                                        |    |                   |                                                                            |                                                                                   |

| Ħ                                                                                                 |                                                                                                    | FIE                                                                                                    | 0/务存POF                  |                    |              |       |   |  |  |  |
|---------------------------------------------------------------------------------------------------|----------------------------------------------------------------------------------------------------|----------------------------------------------------------------------------------------------------|--------------------------|--------------------|--------------|-------|---|--|--|--|
|                                                                                                   |                                                                                                    |                                                                                                    | 國立空中大學112學年度身心障礙學        | 生茨捕动会中动衣           |              |       |   |  |  |  |
|                                                                                                   | 带出地名                                                                                                    | #00                                                                                                    | 学说                       | 110162332          | 中心所          | ÷*    |   |  |  |  |
|                                                                                                   | 身分別                                                                                                    | 소등호                                                                                                    | 寿 余 轻<br>这一端院            |                    | 원 요.<br>수거 = | 07/26 | 1 |  |  |  |
| *                                                                                                 | 法刑                                                                                                    | я                                                                                                    | E-Will 律務                | useridicompany.com |              |       | 1 |  |  |  |
| 資料                                                                                                | 原格電台                                                                                                    | 行動電話: 00 電話(案):(                                                                                                    | 387 電話(会):000            |                    |              |       | 1 |  |  |  |
|                                                                                                   | Filte         708         \$66.85                                                                                                    |                                                                                                    |                          |                    |              |       |   |  |  |  |
|                                                                                                   | 進作紀 708 系称系作                                                                                                    |                                                                                                    |                          |                    |              |       |   |  |  |  |
| 111成收档要                                                                                           | <b>退倍学分炮款(可含暑期学分数)</b>                                                                                                    | 18                                                                                                    | 学年期成绩                    | 举斗平均成绩95.6         |              |       |   |  |  |  |
| *                                                                                                 | 增质、动规则                                                                                                    | 身心障碍简媚动金 简荣金(荣年荣震平均;                                                                                                    | 成績80分に上)                 |                    |              |       |   |  |  |  |
|                                                                                                   | 岸矾级对                                                                                                    | 法继举风                                                                                                    |                          |                    |              |       |   |  |  |  |
|                                                                                                   | 弹簧单旗                                                                                                    | *a                                                                                                    |                          |                    |              |       |   |  |  |  |
| 4                                                                                                 | 甲特莫哈金顿                                                                                                    | 22060                                                                                                    |                          |                    |              |       |   |  |  |  |
| 役<br>社<br>後<br>寺                                                                                  | <ol> <li>「身心厚酸手筷」或計制「身心厚酸」</li> <li>通用期限内之「数直部時外数百爭坐」</li> <li>浙江老事項:起檢號「身心障礙手筒」</li> </ol>                                                                                                    | 22讲」(初本演会王·反面分科)<br>融攻且北華興等會特殊教育早生磁文级可書」<br>或新制「身心障礙證明」,登録太育放旗限場                                                                               | ·彭本<br>2.刻者,不得御谋章指本篇補助会。 |                    |              |       | 1 |  |  |  |
| - 本早期是否申領某化检約:<br>■否<br>二、本人入早以來(含化較)已/<br>三、本人入學以來(含化較)已/<br>如用用例, 1001(00 非用<br>必通得都局付款者, 音領編集) | ▲ 图文基事項:現於我「法心理服务形式」在於例「法心理服务的」或於例「法心理服務規則」。要聚品度就規則也記書"。不將與某常常在其機的会。           **         ●           ●         ●           ●         ●           ●         ●           ●         ●           ●         ●           ●         ●           ●         ●           ●         ●           ●         ●           ●         ●           ●         ●           ●         ●           ●         ●           ●         ●           ●         ●           ●         ●           ●         ●           ●         ●           ●         ●           ●         ●           ●         ●           ●         ●           ●         ●           ●         ●           ●         ●           ●         ●           ●         ●           ●         ●           ●         ●           ●         ●           ●         ●           ●         ●           ●         ●           ●                                                                                                    |                                                                                                    |                          |                    |              |       |   |  |  |  |
| 中時人黃禾:                                                                                            |                                                                                                    | 中核日期:2023/07/20                                                                                                    |                          |                    |              |       |   |  |  |  |
| 中心事业意见领                                                                                           | 一・確主11単年度的代表的: ■一利<br>・増生人等の名気増減を通常的支充<br>に、適力等の名気増減を開始支充<br>(本)、「一、「一」」<br>(本)、「一、「一」」<br>(本)、「一、「一」」<br>(本)、「一、「一」」<br>(本)、「一、「一」」<br>(本)、「一、「一」」<br>(本)、「一、「一」」<br>(本)、「一」」<br>(本)、「一」<br>(本)、「一」」<br>(本)、「一」」<br>(本)、「一」」<br>(本)、「一」<br>(本)、「一」」<br>(本)、「一」」<br>(本)、<br>(本)、<br>(本)、<br>(本)、<br>(本)、<br>(本)、<br>(本)、<br>(本)、 | (二一号)<br>此大學部一次, 本科科一次<br>本地文工工學科等會科林教育學法律文田校(2)<br>的語句, 之家說和代表写已之做: 二氏<br>「對成科会已之做: 二氏<br>「對成科会」, 二、一、<br>5月: 一, 二、<br>5月: 一, 二、<br>5月: 一, 二、 | t.<br>]≆                 |                    |              |       |   |  |  |  |

將申請表以 A4 紙張印出後,於申請表上之「申請人簽章」欄位簽章。並於申請 期限內將申請表及檢據相關證明文件送至所屬學習指導中心完成申請作業,否則 視同未申請。

#### 範例二:B同學(新制獎學金)

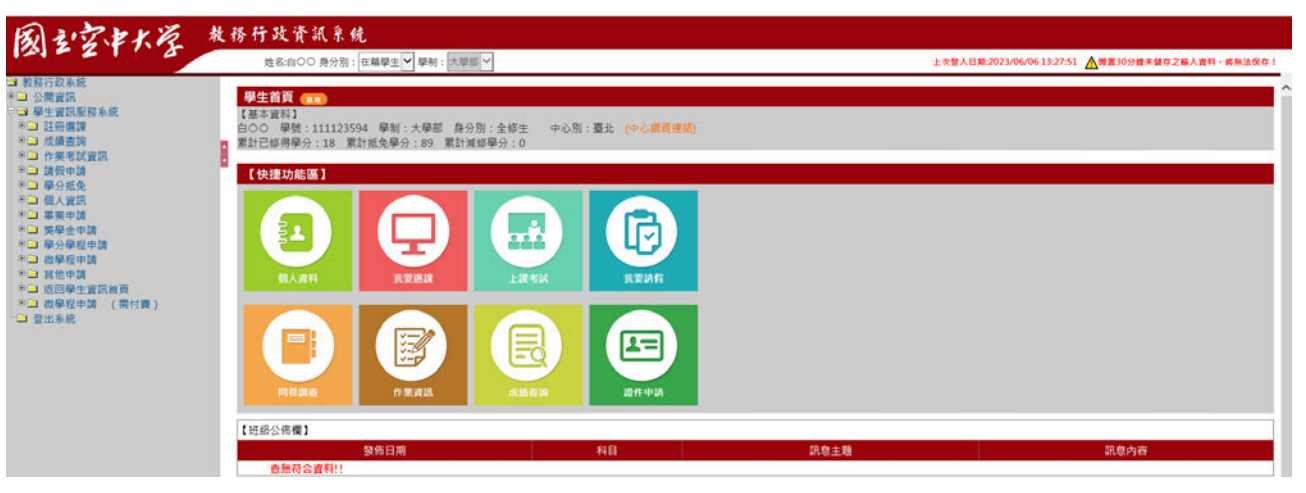

【基本資料】 白○○ 學號:111123594 學制:大學部 身分別:全修生 中心別:臺北

## SGU004M\_申請獎學金資料:

點選獎學金申請-申請獎學金資料

| めっかれん                                                                                                    | 教 | 务行政资訊系                                                                                          | 统                  |           |    |                                                      |          |                                        |          |
|----------------------------------------------------------------------------------------------------|---|-------------------------------------------------------------------------------------------------|--------------------|-----------|----|------------------------------------------------------|----------|----------------------------------------|----------|
| 121-21-0                                                                                                    |   | 姓名:自〇〇 募分別                                                                                      | : 在籍學生 💙 學制: 大學部 🗸 | ]         |    |                                                      | 上次盤人     | 日期:2023/06/06 13:27:51 ▲開置30分費未儲存之輸入資料 | 四·總無法保存! |
| <ul> <li>(1) 教授行政系统</li> <li>※ □ 公開変換</li> <li>※ □ 公開変換</li> <li>※ □ 使主致保護務系统</li> <li>※ □ 法問題算</li> <li>※ □ 法問題算</li> <li>※ □ 代表考试复点</li> <li>※ □ 保健領導</li> <li>※ □ 保分系先</li> <li>※ □ 保分系先</li> <li>※ □ 保久支流</li> <li>※ □ 累集等請</li> </ul> | 8 | SGU004M_申請类學金資料 (1)<br>単年期 *: 112 上学明 →<br>薬學金類3: 新創合心理想集響金 →<br>第約中該前進12間発生単純素(気骨金中読得高,相關訊覺!!! |                    |           |    | 中心別: 歴史學習指導中心マ<br>學院*: 111123594<br>(1) 【10】第 1/1頁1第 |          |                                        |          |
| <ul> <li>學學金申請</li> <li>申請獎學金資料</li> </ul>                                                                                                    |   |                                                                                                 | 中心                 |           | 學號 | 姓名                                                   | <u> </u> | 中講獎學金類別                                |          |
| ♀□ 學分學程申請 ♀□ 微學程申請 ♀□ 其他申請 ≈□ 或他申請 ≈□ 或回學生實訊描頁 ≈□ 微學程申請 (局付費) □ 登出系統                                                                                                    |   |                                                                                                 | 臺北                 | 111123594 |    | <u></u><br>白〇〇                                       | 新制势心障礙獎  | 单企                                     | _        |

學年期\*:○○學年○○學期

中心别:〇〇中心

獎學金類別:新制身心障礙獎學金 學號\*:

#### 點選申請

| (若行政系統                                        | A 10110 0 277777                                                                                                    |                                                                                                    |                                                |                                                                                               |                                             | 4                   |      |
|-----------------------------------------------|----------------------------------------------------------------------------------------------------|----------------------------------------------------------------------------------------------------|------------------------------------------------|-----------------------------------------------------------------------------------------------|---------------------------------------------|---------------------|------|
| 公開資訊<br>學生資訊服務系統                              | SGU004M_申請獎學金資料                                                                                                    | (T)                                                                                                    |                                                | 441422604                                                                                     | (h ) Pi -                                   | 第6日間が開きる 4          |      |
| は一般の変換                                        | 中工组合:                                                                                                    |                                                                                                    | <br>#0.0008                                    | 111123384                                                                                     | 中心别;                                        | 12.57 A 11 (FT () V |      |
| 作業考試資訊                                        | 6± 91 -                                                                                                    |                                                                                                    | E MAIL (1923)                                  | Brompany com                                                                                  | ui.1.1.99 .                                 |                     |      |
| 請假申請<br>學分振免                                  |                                                                                                    | 000                                                                                                    | - 単結電話(宅):                                     | 02:1                                                                                          | 行動電話:                                       | 000                 |      |
| 個人資訊<br>業業申請                                  | 戶籍地址:                                                                                                    | 某赖某市                                                                                                    |                                                |                                                                                               |                                             |                     |      |
| 2 単元平詞<br>2 英學会申請<br>(2) 中秋秋島会留町              | <b>通信地址</b> :                                                                                                    | 某赖某市                                                                                                    |                                                |                                                                                               |                                             |                     |      |
| 3 中耕民学並真科<br>學分學程申請                           | 選修科目數:                                                                                                    | 6                                                                                                    |                                                | 18                                                                                            | 平均広績:                                       | 87.67               |      |
| 18日平時<br>18日早生宣話首奏<br>数學程申請 (爾付賽)<br>51系統     | (二)<br>如以上基本資料有異動者、請修改                                                                                                    | BERT STREET                                                                                                    |                                                |                                                                                               | CRACK CRACK                                 |                     | Ban  |
| - 近回學生實話首頁<br>一做學足中請 (需付費)<br>(出系就            | (二)<br>如以上基本資料有異動者。請修改著                                                                                                    | RAPA NRVIERA                                                                                                    |                                                |                                                                                               |                                             |                     | Bank |
| 4400平上貿話首員<br>教學を申請 (層付費)<br>(山永能             | 如以上基本資料有異動者。請修改並<br>如以上基本資料有異動者。請修改並<br>本是金書即供任業                                                                                                    | <b>105 1518-188</b>                                                                                                    |                                                | 【編輯畫寫】- 修改                                                                                    |                                             |                     | BENR |
| 3400年7月7日<br>1800年生育品首長<br>微學足申請 (離付費)<br>出永能 | 如以上基本資料有異動者。新修改者<br>如以上基本資料有異動者。新修改者<br>医学金男別代数<br>身心障礙券                                                                                                    | <ul> <li>(10) 新社会心障碍</li> <li>(0) 新社会心障碍</li> <li>(3) 重算機</li> </ul>                                                                                                    |                                                | 【編輯畫圖】- 修改<br>身心傳                                                                             | 1945月:<br>11度 <b>1</b> 1度 <b>1</b>          |                     | BENR |
| 3000年生費33首奏<br>微學是申請 (慶行費)<br>出來能             | (1)<br>如以上基本資料消貨給者,請條改得<br>美學金須防代證<br>身心問確費<br>英細田<br>英細田                                                                                                    | <ul> <li>第300年期</li> <li>第300年日</li> <li>第400年日</li> <li>第51年前</li> <li>第51年前</li></ul> |                                                | 【編輯畫譜】- 係改<br>身心明                                                                             | 11.15月:<br>11.15月:                          |                     | Bana |
| 2009年上週話曲員<br>指导死申請 (第行費)<br>出示形              | (1)<br>如以上基本資料和其動者,將做)<br>原學金灣防代盤<br>原心開電機<br>英細胞                                                                                                    | <ul> <li>▲ (100 前初時心障礙)</li> <li>※ (00 前初時心障礙)</li> <li>※ (100 前初時心障礙)</li> <li>※ (100 前前時心障礙)</li> <li>※ (100 前前時心障礙)</li> <li>※ (100 前前前向極)</li> <li>※ (100 前前前向極)</li> <li>※ (100 前前前面面面面面面面面面面面面面面面面面面面面面面面面面面面面面面面面面</li></ul>                                                                                                    |                                                | 【周報豊 <b>田】 - 修改</b><br>身心明<br>」。(第本派会正 - 反原貨料)                                                |                                             |                     | Bank |
| ◎回學生實話直義<br>微學是申請 (層行費)<br>(周行費)              | (1)<br>如以上基本資料和其動者,將做)<br>原學金灣為代盤<br>原心局電費<br>英細胞                                                                                                    | <ul> <li>○0 前初島心障礙</li> <li>○0 前初島心障礙</li> <li>※重厚凝</li> <li>金重厚凝</li> <li>金重厚凝</li> <li>金重厚凝</li> <li>金重厚凝</li> <li>シ重厚凝</li> <li>シ重厚凝</li> <li>シ重厚凝</li> <li>シ重厚凝</li> <li>シ重厚凝</li> <li>シ重厚凝</li> <li>シ重厚凝</li> <li>シ重厚凝</li> <li>シ重厚酸</li> <li>シ重厚酸</li> <li>シェンク</li> <li>シェンク</li></ul>                 | 中学生 マ マ マ マ マ マ マ マ マ マ マ マ マ マ マ マ マ マ マ      | (周報豊富)-修改<br>身心等<br>」(第本派会正・反照異称)<br>自然投放保生態定規印度)影本                                           |                                             |                     |      |
| 並回學學,實證直員<br>微學是申請 (開行費)<br>出來此               | (1)<br>如以上基本資料預具動者,所解放<br>一<br>一<br>一<br>一<br>一<br>一<br>一<br>一<br>一<br>一<br>一<br>一<br>一<br>一<br>一<br>一<br>二<br>二<br>二<br>二<br>一<br>二<br>二<br>二<br>二<br>二<br>二<br>二<br>二<br>二<br>二<br>二<br>二<br>二<br>二<br>二<br>二<br>二<br>二<br>二<br>二 | <ul> <li>○00 新知時心障礙</li> <li>○00 新知時心障礙</li> <li>※重喫礙</li> <li>※重喫菜</li> <li>※ 原学金 ♥ 30000</li> <li>※ 有奴期現之 * Ø</li> <li>※ 適用期期内之</li> <li>* □ 前學车下學問書</li> </ul>                                                                                                    | 2 2021 D24 D24 D24 D24 D24 D24 D24 D24 D24 D24 | 【周期豊调】- 修改<br>身心等<br>」。(第本領書正・反開資料)<br>1音特殊政務學主義定語明書,影本<br>誘環局事業主張定語明書,影本                     | ■55月: NEE ><br>■#約該證明文件影本)                  |                     |      |
| · 思聞琴生 黃武直英<br>我學是中請 (蜀行養)<br>出志永常            | (1)<br>如以上基本資料和其動者,將做到<br>原小同確提<br>原小同確提<br>新細胞<br>他問题件                                                                                                    | <ul> <li>○○○○○○○○○○○○○○○○○○○○○○○○○○○○○○○○○○○○</li></ul>                                                                                                    |                                                | 【周報豊適】・修改<br>身心間<br>」。(第本領点正・反開資料)<br>」會特殊政府學生爆定指明書,影本<br>現居軍業生産出本院局会申請訊<br>に之成成或者案約15名之英項相範證 | ● 小川: ● 一 ● ● ● ● ● ● ● ● ● ● ● ● ● ● ● ● ● |                     |      |

檢附證件\*:須進行勾選並檢附影本紙本送至所屬學習指導中心

| 国シネキメを   | 教務行政資訊系统                                        |                                                                                                    |                                                  |
|----------|-------------------------------------------------|----------------------------------------------------------------------------------------------------|--------------------------------------------------|
| ALE ALCO | 姓名:自○○ 身分別: 在輪擧生 💙                              | 學制: 大學部 ✓                                                                                                    | 上次整入日期:2023/06/0613:27:51 全間置30分量未儲存之輸入資料,希知法任存! |
|          | 1948日全                                          | <ul> <li>「原学金」 30000</li> <li>○ 有效期限之(身心得碱手冊,或新制「身心障礙證明,(影本須含正、反面資料)</li> <li>○ 適用期限内之(軟有部件除款局學主鑑定及款學驗導會特殊款局學主鑑定證明書,影本</li> <li>「助學车下學兩學無證書或證時學美證書(前學年下學兩應風尋將主提出本美助金申請時,局檢附该)</li> </ul> | 2明文件影本)                                          |
|          | 本學期是否申領其他校內獎補約金成2<br>* 否。<br>- 是,獎補助金成政府機關補助名稱; | □ 参加設府核定有案2個內裝養或果整。 医得助三名之或儀成相當前三名之美項有關證明文件                                                                                                    |                                                  |
|          | 付款方式。:<br>郵用局號 :<br>                            |                                                                                                    | 1234567<br>夏莲漂浩 V                                |
|          |                                                 |                                                                                                    |                                                  |

確認本學期是否申領其他校內獎補助金或政府機關設置之其他獎補助金同性質

申領資格之補助費、獎補助金或獎金 付款方式\*:郵局/銀行/領現 (本人)郵局局號/銀行名稱\*:(請點選正確) (本人)郵局帳號/銀行帳號\*:(請填寫正選) 申請日期\*:(請填寫日期)

## 點選存檔

| めっことんだ                                          | 教務行政資訊系统                                          |                                                                                                    |   |
|-------------------------------------------------|---------------------------------------------------|----------------------------------------------------------------------------------------------------|---|
| 121-2108                                        | 姓名:白○○ 券分別: 在籍學主 ✔                                | ■制:大学語/文<br>上次整人日期:2023/06/0613:2751 ▲電査30分線末留意2級人資料・着架法指信!                                                                                                    |   |
| ■ 軟筋行政未続<br>* → 公開資訊<br>・ → 公開資訊<br>第二、条件資訊服務未続 | 算補助金:                                             | [無學会▼] 30000                                                                                                    | ^ |
| * · · · 註冊選課<br>* · · · 皮績直論                    |                                                   | <sup>22</sup> 有效期限之 (                                                                                                    |   |
| * 1 作業考試資訊<br>* 1 請假申請                          | 8                                                 | 2 總用期間內之「較用部特殊教育學生鑑定及就學輔導會特殊教育學生鑑定證明書」影本                                                                                                    |   |
| * - 學分類免<br>* - 個人質詞                            | 他的错开。"                                            | 前學生下學明畢樂證書或證明畢樂證書(前學年下學明應届畢業生提出本奖助生申講時,帶他的認證明文件影本)                                                                                                    |   |
| * • · · · · · · · · · · · · · · · · · ·         |                                                   | 参加政府核定有微之國際性観賽或展覽,獲得前五名之成績或指當前五名之獎項相關證明文件                                                                                                    |   |
| <ul> <li>申請獎學会資料</li> <li>第二章分學程申請</li> </ul>   |                                                   | □·曼坎政府核 <sup>MRAIL®</sup> × 相關證明文件                                                                                                    |   |
| ◆□ 资因學生實證的資<br>◆□ 教學是中說 (常行表)<br>□ 登出系统         | 本學朋是古甲領其包較內更補助查或約<br>● 西 -<br>○是 - 築補助金或政府機署補助名稱: | 7 開業 副型 二萬 1 → 1 並示 中国 まただ (14 + 4 単 - 5 - 5 + 4 5 + 4 単 - 4 単 - 5 + 4 5 + 4 単 - 4 単 - 5 + 4 5 + 4 単 - 5 + 4 5 + 4 単 - 5 + 4 5 + 4 単 - 5 + 4 5 + 4 ± - 5 + 4 ± - 5 + 4 \pm - 5 + 4 \pm - 5 + 4 \pm - 5 + 4 \pm - 5 + 5 + 4 \pm - 5 + 5 + 4 \pm - 5 + 5 + 5 + 5 + 5 + 5 + 5 + 5 + 5 + 5 |   |
|                                                 | 付款方式 :                                            | ● 最行[同身間自然手續書、並於匯款商店予招集]                                                                                                    |   |
|                                                 |                                                   | • सस                                                                                                    |   |
|                                                 | <b>有用用数</b> 1.1                                   | 0001006 1 基地的服用 经时期1 1234567                                                                                                    |   |
|                                                 | <b>銀行名稱</b> :                                     | 8) #GKN:                                                                                                    |   |
|                                                 | (第四時十)                                            | 20230719 章 霍德语学: 霍莲语言 🖌                                                                                                    |   |
|                                                 | 操行成績:                                             | 82                                                                                                    |   |
|                                                 |                                                   |                                                                                                    | > |

# 點選列印

| 国シウンドルを                                                                                                    | 教務行員         | 上資訊系统                             |                        |                         |     |                    |                                              |     |
|----------------------------------------------------------------------------------------------------|--------------|-----------------------------------|------------------------|-------------------------|-----|--------------------|----------------------------------------------|-----|
| 121-21-5                                                                                                    | 姓名           | :白〇〇 身分別:在籍學生 💙 學術                | 明:大學部 >                |                         |     | 上次盤人               | 日期:2023/06/06 13:2751 ▲尼国30分線木儲存之輸入資料・専無法保存  | О., |
| <ul> <li>● 数百行放头的</li> <li>● 二 条件 實訊服務系統</li> <li>● 二 条件 實訊服務系統</li> <li>● 二 成集 查請</li> <li>● 二 成集 布訂 實訊</li> <li>● 二 課 伊爾爾</li> <li>● 二 課 伊方兆 ●</li> </ul> | SGUO         | 44M_申請獎學金資料 📧<br>學年期。<br>獎學金類別    | : 112 上學8<br>: 新制身心障礙獎 | ¶↓<br>學金↓               |     | 中心別:屋北<br>単號•:[111 | 学習曲事+☆↓<br>123594<br>(131) (131) (131) (131) | î   |
| * 個人習訊<br>*                                                                                                    | 請於申請<br>前任學生 | 前請詳聞學生事務處「美學会中)<br>事務處「美學会中請專區」!! | 請專區」相關訊息<br>!!         | 0.0121                  |     |                    | [1] [ 10 W 1/1 H 1#1                         | 1   |
| <ul> <li>二 英學会申請</li> <li>• 申請英學会習和</li> </ul>                                                                                                    |              |                                   | 中心                     | 學妓                      | 姓名  |                    | 中請英學金類別                                      | 1   |
| ※ 學分學程申請 ※ 》 紛學現申請                                                                                                    |              | a                                 | Elle                   | 111123594               | 白00 | 新制费心障礙獎制           | 全                                            |     |
| キュ 其他申請<br>● 返回學生實該給賣<br>● 2 從學愛申請 (兩行費)<br>■ 登出未続                                                                                                    |              |                                   |                        |                         |     |                    |                                              | 1   |
| 20 H                                                                                                    |              |                                   | 列后/另有P                 | OF                      |     |                    |                                              | ^   |
|                                                                                                    |              |                                   | 1                      | HL立空中大學112學年度身心障礙學生獎補助会 | 申請表 |                    |                                              |     |
|                                                                                                    | 111.5        | 800                               | <b>#</b> 12            | 111123394               |     | \$-\$2.5K          | 囊化                                           |     |
|                                                                                                    | F @ M        | 金币生                               | 身 余 瞪<br>玩一端號          |                         |     | 台 生<br>年月日         | 5/22                                         |     |

|                                                                                                    | ***                                                                                                    | 金币生                                                                                                    | <i>用 元 味</i><br>矾~油號     |                                           | 二 二 二 二 二 二 二 二 二 二 二 二 二 二 二 二 二 二 二 | 5/22 |  |  |
|----------------------------------------------------------------------------------------------------|----------------------------------------------------------------------------------------------------|----------------------------------------------------------------------------------------------------|--------------------------|-------------------------------------------|---------------------------------------|------|--|--|
| *                                                                                                    | 18.36                                                                                                    | *                                                                                                    | E-XULL/B 48              | bospany.com                               |                                       |      |  |  |
| 受罪                                                                                                    | 期外宽松                                                                                                    | 行奏電時:(1000000)(200(定):(                                                                                                    | 40 End(@):000            |                                           |                                       |      |  |  |
| - 11                                                                                                    | 卢特地址                                                                                                    | 221 #####                                                                                                    |                          |                                           |                                       |      |  |  |
|                                                                                                    | at a second                                                                                                    | 221 X 8 X %                                                                                                    |                          |                                           |                                       |      |  |  |
| 111.疾境掩养                                                                                                    | 遵保學会總數 (可含善期學会數)                                                                                                    | 18                                                                                                    | 举年期或境                    | 带车平地点陵87.67、上带用平地成黄斑硫融名90.67-547(201)。下梁飘 | 4年幼友發麻風的名84.47-821(335)               |      |  |  |
|                                                                                                    | <b>半時間 - 約課</b> 別                                                                                                    | 新制身心障礙簡學金                                                                                                    |                          | 1                                         |                                       |      |  |  |
| 厚或泉社         戶東岸梁                                                                                                    |                                                                                                    |                                                                                                    |                          |                                           |                                       |      |  |  |
|                                                                                                    | 弹艇单块                                                                                                    | <b>起</b> 度                                                                                                    |                          |                                           |                                       |      |  |  |
|                                                                                                    | 甲特员的全额                                                                                                    | 30010                                                                                                    |                          |                                           |                                       |      |  |  |
| 檢<br>附<br>按<br>外                                                                                                    | <ol> <li>「身心薄膜手術」或封制「身心薄膜<br/>乙、透用期限内之「東京部特殊教育学生<br/>市主東京道: 经输送「身心装膜手術」</li> </ol>                                                               | 「撥明」(影本預查五、反面資料)<br>鑑定及抗学調事實許供款百学直鑑定證明書<br>在新新「身心單證證明」, 發育之質於期目                                                                                       | 1、彩本<br>(波斯索 · 茨诺斯坦 平井本  | 建建筑市 -                                    |                                       |      |  |  |
| <ul> <li>、 本祭期是 5 申 4</li> <li>● 5</li> <li>- 本人入學以來(<br/>、本人入學以來(<br/>、本人入學以來(<br/>、本人知暇清補品<br/>新局局號:000</li> <li>(還得都局付求者)</li> <li>(職人簽案:)</li> </ul> | 真某些较可费辅助金式已模取这房提供商<br>含化较)已得取本质辅助金式数;大等研<br>6、可意情相质辅助全直接强入下列本人<br>105、都的是做了128455<br>• 每個低文子爆發,通得銀行行款者,可<br>———————————————————————————————————— | 本英規約金司法貨申項貨幣之補助費、長約<br>: 0 次<br>(後)・<br>: 単電台行用費、正於値航時後予約級・3<br>単時日期: 2023/77/19                                                                      | ₹助全交提金?<br>1.☆須為甲特早生本人之恨 | 产,特易行行地球到,确定接换。                           |                                       |      |  |  |
| 中心窘意意见例                                                                                                    | 一、該直111年年夏換行友育:<br>二、該名人學以來已僅取本是補助告诉<br>、通用規則方之、截至智利(非由)<br>新本:二是 否<br>曰、「力心保健予告」或新利「力心保<br>方、本業經事金結果:二合合規定、<br>二本市合規定、<br>本集結本。」本書              | (一分)<br>ま:大学部一次,事料部一次<br>ま:大学術学会将生教文学生确定会や<br>確認,大学社期現表書を必要:二是<br>考定期現入者をと述照:二是<br>「大規模など」、二、二、二、一、<br>本語:<br>一、二、一、一、一、一、一、一、一、一、一、一、一、一、一、一、一、一、一、一 | !≢.<br>⊡¥                |                                           |                                       |      |  |  |

將申請表以 A4 紙張印出後,於申請表上之「申請人簽章」欄位簽章。並於申請 期限內將申請表及檢據相關證明文件送至所屬學習指導中心完成申請作業,否則 視同未申請。

### 範例三:C同學(新制補助金)

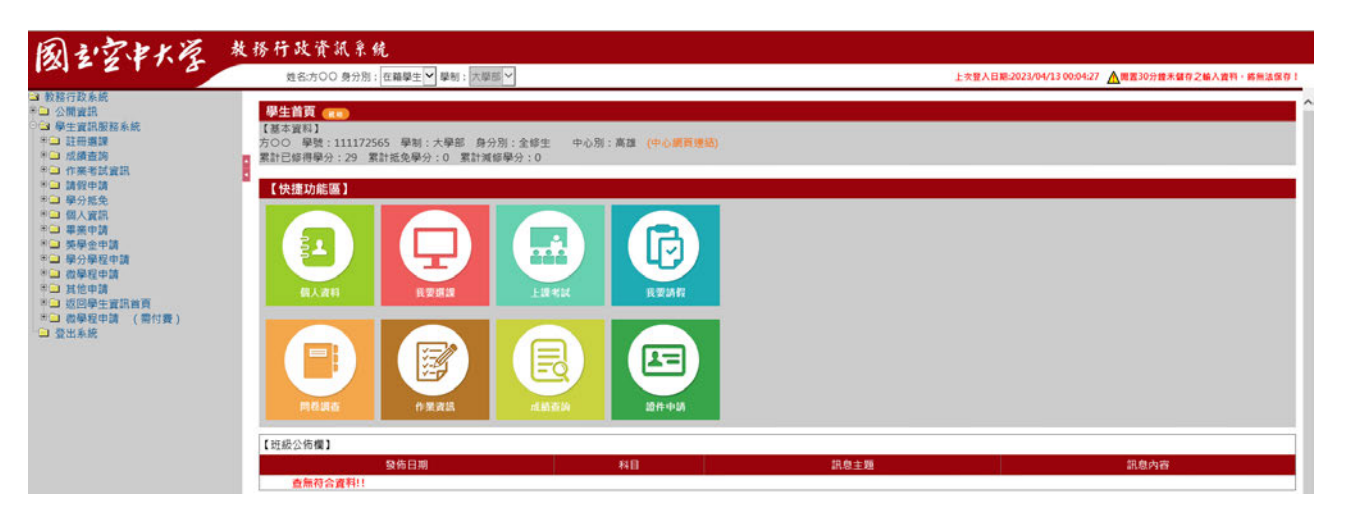

方〇〇

學號:111172565 學制:大學部 身分別:全修生 中心別:高雄 專班身分:終身學習專班

#### SGU004M\_申請獎學金資料:

點選獎學金申請-申請獎學金資料

| めっかれん                                                     | 教務行政資訊系统                              |                      |                          |                           |                |  |  |
|-----------------------------------------------------------|---------------------------------------|----------------------|--------------------------|---------------------------|----------------|--|--|
| 121-21-2                                                  | 姓名:方○○ 身分別:在籍學生 ✔                     | 學制:大學部 >             | 上次整入日期:2023/04/13 00:04: | 27 ▲開置30分體未留存之輸入資料,總無法保存! |                |  |  |
| ■ 教務行政系統<br>● □ 公開資訊                                      | SGU004M_申請獎學金資料 (                     |                      |                          |                           | ^              |  |  |
| ○○ 學生實訊服務系統<br>※○ 計冊推課                                    | 刷年                                    | 目•:112 上學頭 ✓         |                          | 中心別: 高雄學習指導中心 >           |                |  |  |
| ●□ 成績查詢                                                   | □ 英學会                                 | 資別:「新制身心障礙補助金~       |                          | 學號*: 111172565            |                |  |  |
| <ul> <li>「作業考試資訊</li> <li>請留申請</li> <li>第一請留申請</li> </ul> | 8                                     |                      |                          |                           |                |  |  |
| *□ 學分級兒<br>*□ 個人實訊<br>*□ 畢業申請                             | 請於申請前請詳閱學生事務處「獎學」<br>前往學生事務處「獎學金申請專選」 | 2中請導區」相關訊息!!!<br>!!! |                          |                           | [10 筆 1/0頁 0筆] |  |  |
| ○ 一 與學堂申請 ● 申請與學金資料                                       | Ф <b>ф</b>                            | 學號                   | 姓名                       | 申請獎學金類別                   |                |  |  |
| * 🖬 學分學程申請                                                | 查無符合資料!!                              |                      |                          |                           |                |  |  |
| ◎□ 微学程中調<br>◎□ 其他申請                                       | -                                     |                      |                          |                           |                |  |  |
| ◎□ 返回學生資訊首頁                                               |                                       |                      |                          |                           |                |  |  |
| ● □ 似學程中調 (冊刊獎)<br>□ 登出系統                                 |                                       |                      |                          |                           |                |  |  |

學年期\*:○○學年○○學期

中心别:〇〇中心

獎學金類別:新制身心障礙補助金 學號\*:

#### 點選申請

| 國主字状学                                                                   | 教務行        | 政資訊系统                |                                                                                                    |                          |              |                         |                                  |
|-------------------------------------------------------------------------|------------|----------------------|----------------------------------------------------------------------------------------------------|--------------------------|--------------|-------------------------|----------------------------------|
| 教務行政系统                                                                  |            | 地名:方〇〇 券分別: 在籍學生     | ♥ 聲制: 大學部 ♥                                                                                                    |                          |              | 上交暨人日期:2023/04/         | 13 00:0427 ▲電置30分線未留存之輸入資料·希無法保存 |
| ○ 公開資訊<br>○ 品供用型的取多数                                                    | SGU        | 1004M_申請獎學金資料        | <b>(11)</b>                                                                                                    |                          | 2            |                         |                                  |
| ◎ 註冊道課                                                                  |            | 學生姓名:                | 700                                                                                                    | 學發:                      | 111172565    | 中心别:                    | 高雄學習指導中心 >                       |
| <ul> <li>* □ 成績直詢</li> <li>* □ 作業未試資訊</li> </ul>                        |            | 身分別:                 | 全部生                                                                                                    | 身分證字號:                   | 8            | 出生日期:                   | 109                              |
| ●□ 請假申請                                                                 | •          | 性別:                  | 女 ~                                                                                                    | E-MAIL信箱:                | @company.com |                         |                                  |
| *                                                                       |            | 聯絡電話(公):             | 000                                                                                                    | 聯絡電話(宅):                 | 000          | 一 行動電話:                 | 00                               |
| * 🛶 學展中語                                                                |            | 戶籍地址:                | 某种某市                                                                                                    |                          |              |                         |                                  |
| <ul> <li>→ 映学堂中請</li> <li>● 申請獎學会資料</li> </ul>                          |            | <b>通信地址</b> :        | 某懸某市                                                                                                    |                          |              | _                       |                                  |
| ※□ 學分學程申請                                                               |            | 選修科目數:               | 10                                                                                                    | 選修學分數:                   | 29           | - 平均成績:                 | 94.82                            |
| * · · · · · · · · · · · · · · · · · · ·                                 | \$75 B.0 F | )障生上厚助/平均成績・近結<br>名) |                                                                                                    | 新取自爆生下學期(3)<br>加成績-班祥名(- |              | 每厚生已該領英補助學<br>会次數(会校乐): | 0                                |
| <ul> <li>※□ 返回學生實訊結頁</li> <li>※□ 微學程申請 (幣付費)</li> <li>□ 登出系統</li> </ul> | 如识         | 上基本資料有異動者,請修改著       | ERPN SKREEAN                                                                                                    | 10                       |              |                         |                                  |
|                                                                         |            | 【編輯進面】- 新聞           |                                                                                                    |                          |              |                         |                                  |
|                                                                         | 18         |                      | <ul> <li>・: 07 新制身心障礙</li> <li>※: 税種障礙</li> <li>金: 補助金 ✓ 2000</li> </ul>                                                                                                    | 構設金 V<br>V<br>0          |              | ●心障難感別: <b>重変 ∨</b>     |                                  |
|                                                                         | l          |                      | <ul> <li>○ 有效期間之「身心障礙手冊」或新制「身心障礙證明」(家本演会正、反面資料)</li> <li>○ 適用期間内之「軟質部特殊教育學主義定及就學輔導會特殊教育學主義定意研書」ま本</li> <li>● 前學年下學期專業證書或範疇專業證書(防學年下學期應屆書業主提出主英助金中請許需檢討該證明文件影本)</li> <li>● 会加設内核定內無之國際性就要或展覽,運得前五名之均須成相當的五名之均須有關堅同以文件</li> <li>● 会加設内核定內集之國際性就要或展覽,運得前五名之均須成相當的五名之均須有關堅同以文件</li> </ul> |                          |              |                         |                                  |

檢附證件\*:須進行勾選並檢附影本紙本送至所屬學習指導中心 申請新制身心障礙補助金須檢附有效期限之低收入戶或中低收入戶證明書影本

| めったれん                                                                                                    | 教務行政資訊系统 |                                                                                                    |                                                               |                                                           |                                   |                                                   |    |
|----------------------------------------------------------------------------------------------------|----------|----------------------------------------------------------------------------------------------------|---------------------------------------------------------------|-----------------------------------------------------------|-----------------------------------|---------------------------------------------------|----|
| 121-21-3                                                                                                    |          | 姓名:方○○ 身分別:在籍學生 ✔ 🖣                                                                                             | 章制:大學部 ~                                                      |                                                           |                                   | 上次整人目離:2023/04/13 00:04:27 ▲ 書蓋30分體末儲存之輸入資料。高無法保存 | l, |
| <ul> <li>教育行意多統</li> <li>一会理算法</li> <li>二公理算法</li> <li>二公理算法</li> <l< td=""><td>8</td><td>₩<b>約</b>回件*:</td><td>明文件影本)</td><td></td></l<></ul> | 8        | ₩ <b>約</b> 回件*:                                                                                                 | 明文件影本)                                                        |                                                           |                                   |                                                   |    |
|                                                                                                    |          | 本學胡是高申機其包統內英維助金成政<br>● 高。<br>● 是 · 築補助金成政府機關補助名稱:<br>「然方式 * :<br>劇問證 * :<br>劇行名稱:<br>申請日期 * :<br>遵行成績:<br>推合成績: | 府映観臣夏之其他学<br>参照(守進慶交<br>御行(同學開創)<br>後現<br>0001006<br>20230720 | (構助金問性質中領資信之補助費・長補助金<br>金額: 元,<br>手續費]<br>付手讓費,並於匯款路證予扣應] | :滅與金?<br>至局輕後。<br>迎行報後:<br>審後話集。: | 1234567<br>[]<br>[防衛直 v                           |    |
|                                                                                                    |          |                                                                                                    |                                                               |                                                           |                                   |                                                   | 1  |

確認本學期是否申領其他校內獎補助金或政府機關設置之其他獎補助金同性質 申領資格之補助費、獎補助金或獎金 付款方式\*:郵局/銀行/領現 (本人)郵局局號/銀行名稱\*:(請點選正確) (本人)郵局帳號/銀行帳號\*:(請填寫正選) 申請日期\*:(請填寫日期)

### 點選存檔

| 教務行政資訊系统                                  |                                                                                                    |                                                                                                    |  |  |  |
|-------------------------------------------|----------------------------------------------------------------------------------------------------|----------------------------------------------------------------------------------------------------|--|--|--|
| 姓名:方○○ 身分別: 在籍學主 ✔                        | 舉制:  大願國 ♥                                                                                                    | 上次整入日期-2023/04/13 00:0427 ▲電蓋30分費未儲厚之輸入資料·希州法保存 1                                                                                                    |  |  |  |
| ■                                         | <ul> <li>→ 売奴用限之 * 角心障礙手冊。或新制 * 角心障礙證明。(第本浜点正・反面置約)</li> <li>&gt;&gt; 適用用限内之 * 款局部特殊款局學生進定及就學輔導會特殊款局學生進定這印書。第本</li> <li>- 新学生下學相專場證實或指導署 #證書(防學生下學經濟局書業生提出本係助生中請助,局給的話題)</li> <li>- 参加政府核定角徵 之國際性較實或展覽 • 獲得助三名之成績或相當約三名之集項相關證明文件</li> <li>- 参加政府核定角徵 之國際性較實或展覽 • 獲得助三名之成績或相當約三名之集項相關證明文件</li> <li>- 参加政府核定有處 之國內執實或展覽 • 獲得助三名之成績或相當約三名之集項相關證明文件</li> <li>- 参加政府核定有處 之國內執實或展覽 • 獲得助三名之成績或相當約三名之集項相關證明文件</li> <li>- 参加政府核定有處 2 國內執實或展覽 • 獲得助三名之成績或相當約三名之集項相關證明文件</li> <li>- 参加政府核定有處 2 國內執實或保覽 • 獲得助三名之成績或相當約三名之集項相關證明文件</li> <li>- 参加政府核定有處 2 國內執實或保證 • 僅今,何必要相同意之意思考,有必要相同意。</li> <li>- ● 新行(同學構包件手續實 • 並於國政務提等知識)</li> <li>- 執規</li> </ul> | 用文件影本)                                                                                                    |  |  |  |
| 製造物製・<br>創行を第<br>・<br>・<br>「<br>一<br>日日日月 | 0001006 詳 臺北北局部局                                                                                                    | 1234567<br>注意 v                                                                                                    |  |  |  |
|                                           | 技 務 行 政 育 紙 泉 統     度志力○○ 身分別: 定願學主 ♥     尚附認年 *     本學現是否申領國管权內要補助金成 * 査・                                                                                                    | 安約.000 条約第: 在風琴王 ● 弊約: 次回回         ● 加切用現たり (身心得得手用。或折射、角心得得回明。(客本浜在正・広面握約)         ● 加用現決力 2 (身心得得手用。或折射、角心得得回明。(客本浜在正・広面握約)         ● 加用現決力 2 (身心得得手用。或折射、角心得得回明。(客本浜在正・広面握約)         ● 加切用現た力 2 (身心得得手用。或折射、角心得得回明。(客本浜在正・広面置約)         ● 加切用現た力 2 (身心得得手用。或折射、角心得得回明。(客本浜在正・広面運約)         ● 加切用現た力 2 (身心得得手用。如何用用用力 2 (身前見得有)         ● 新聞和用用力 2 (身前目時有用之意力成得或指面前三名之保持相關國明文件         ● 加切用現在支援者面之國際性發展開(編集)         ● 加切用現在支援型 2 個小算         ● 加切用現在支援型 2 個小算書面包含成得或相面目三名之保持相關國的文件         ● 加切用現在支援型 2 個小算         ● 加切用用用力 2 (個人用用用力)         ● 加切用用用力 2 (個人用工具用力)         ● 加切用用用力 2 (個人用工具用力)         ● 加切用用用力 2 (個人用工具用力)         ● 加切用用用力 2 (個人用工具用力)         ● 加切用用用力 2 (個人用工具用力)         ● 加切用用力 2 (個人用工具用力)         ● 加切用用用力 2 (個人用工具用力)         ● 加切用用力 2 (個人用工具用力)         ● 加切用用力 2 (個人用工具用力)         ● 加切用用力 2 (個人用工具用力)         ● 加切用用力 2 (個人用工具用力)         ● 加切用用力 2 (個人用工具用力)         ● 加切用用力 2 (個人用工具用力)         ● 加切用用力 2 (個人用工具用力)         ● 加加用力 2 (個人用工具用力)         ● 加用用力 2 (個人用工具用力)         ● 加用用力 2 (個人用工具用力)         ● 加用用力 2 (個人用工具用力)         ● 加用用力 2 (個人用工具用力)         ● 加用用力 2 (個人用工具用力)         ● 加用用力力 2 (個人用工具用力)         ● 加用用力力 2 |  |  |  |

# 點選列印

| 国シウンセンズ                                                                                                    | 教務行政資訊系                  | 统                                                   |                  |     |                                                  |
|----------------------------------------------------------------------------------------------------|--------------------------|-----------------------------------------------------|------------------|-----|--------------------------------------------------|
| 12162105                                                                                                    | 姓名:方〇〇 身分                | 別:在職學生 > 聲制: 大原部 >                                  |                  |     | 上次登入日期:2023/04/13 00:0427 ▲用置30次鑽木儲存之輸入實料,將無法保存! |
| <ul> <li>教習行政未統</li> <li>● 常生質互配務未純</li> <li>● 日本運動</li> <li>● 日本運動</li> <li>● 「作果可試置話</li> <li>● 日本運動</li> <li>● 日本運動</li> <li>● 日本運動</li> <li>● 日本運動</li> <li>● 日本運動</li> <li>● 日本運動</li> <li>● 日本運動</li> <li>● 日本運動</li> <li>● 日本運動</li> <li>● 日本運動</li> <li>● 日本運動</li> <li>● 日本運動</li> <li>● 日本運動</li> <li>● 日本運動</li> <li>● 日本運動</li> </ul> | SGU004M_申詞               | <mark>美學会資料 (11)</mark><br>豪年期*: 112<br>英學会類別: 新朝身心 | 上學期 V<br>軍戦補助金 V |     | 中心別: 高語単型指導中心マ<br>単式・: 111172565<br>血肉 (中月) (3月) |
|                                                                                                    | 請於申請前請詳開學当<br>前往學生事務處「英編 | E專務處「獎學金申請專區」相關<br>◎金申請專區」!!!!                      | 観念します            |     | [1] 【 10 章 1/1 頁 1章3                             |
|                                                                                                    |                          | 中心                                                  | 學號               | 姓名  | 申請獎學金類別                                          |
| * - 學分學程申請<br>* - 微學程申請<br>* - 我他申請<br>* - 祝回學生實訊錄頁<br>* - 祝學程申請 (兩行要)                                                                                                    |                          | 高雄                                                  | 111172565        | 方00 | 新制身心障礙補助金                                        |

|                                                                                                    |                                                                                             |                                                 | 因立空中大學112學年度身心障磁學 | 生弹辅助全申請表     |            |       |
|----------------------------------------------------------------------------------------------------|---------------------------------------------------------------------------------------------|-------------------------------------------------|-------------------|--------------|------------|-------|
|                                                                                                    | 学生地名                                                                                        | #00                                             | 学说                | 111172565    | 中-12.31    | 商编    |
|                                                                                                    | A 97 31                                                                                     | <b>\$95</b>                                     | 身 会 题<br>近一编说     |              | 出 鱼<br>年月日 | 01/49 |
| *                                                                                                    | 後期                                                                                          | *                                               | E-WAIL/6 #        | company. com |            |       |
| 2<br>17<br>17                                                                                                    | 联络电话                                                                                        | 行動電標: 00 電標(宅):[0]                              | ·<br>電燈(公):[00]   |              |            |       |
|                                                                                                    | 卢将地址                                                                                        | 807 高标基市                                        |                   |              |            |       |
|                                                                                                    | 通信地址                                                                                        | 807 发粉发节                                        |                   |              |            |       |
| 111成情緒要                                                                                                    | 遂修毕会地数(可合尊期学分数)                                                                             | 29                                              | 爭年期成绩             | 学年平均皮積81.82  |            |       |
|                                                                                                    | P 特殊、助旗形                                                                                    | 新制身心孕被捕动会                                       |                   |              |            |       |
|                                                                                                    | 萨·油探引                                                                                       | 致强导动                                            |                   |              |            |       |
|                                                                                                    | 降碳等块                                                                                        | \$.R                                            |                   |              |            |       |
|                                                                                                    | 中特殊的全领                                                                                      | 20000                                           |                   |              |            |       |
| 按所                                                                                                    | <ol> <li>「身心厚蹠牛田」或射刺「身心厚蹠」</li> <li>通用開展内之「数百軒特排数百芋虫」</li> <li>有照開現之低收入戶或中信收入戶便。</li> </ol> | 堅明」(影泳領含丘,反面資料)<br>融定反抗学務導會將除跌著學及編定證明書」<br>所書形本 | 整本                |              |            |       |
| 4                                                                                                    | ※注意事項:亟拾視「身心障礙手冊」)                                                                          | 武斜刻「身心墜破極明」,若載之者該期限出                            | 2.湖岩:不得御理申特本英浦助会。 |              |            |       |
| · 本臺點基準要要還把均均屬補助金成已機取混为提供國本攝解的查別核宣要增量指之補助量,最補助查成國金?<br>■第一<br>· · · · · · · · · · · · · · · · · · ·                                                                                                     |                                                                                             |                                                 |                   |              |            |       |
| た他の第11回2011年1月1日<br>1月1日日 - 1月1日日 - 1月1日 - 1月1日日 - 1月1日 |                                                                                             |                                                 |                   |              |            |       |
| <ul> <li>- "102111年中東港市人村:二二者(二二分)</li> <li>- "102-24-104-2481、大学局、二大・手科部(二大)</li> <li>+ 近山田原内太「夜賀学師教政官者太皇文武の孝妍等會相称取官者太皇文成明書」</li> <li>- 「長い二氏 □号</li> </ul>                                                                                                    |                                                                                             |                                                 |                   |              |            |       |
| 2 [201] 身の間端子称と成果料() 清の2000(時代) たまれ(教長を)を注動:□2 □6<br>重 (2014)、式() * (3040)、大 (* 2014)、人 2 * 2 * 2 * 2 * 2 * 2 * 2 * 2 * 2 * 2                                                                                                    |                                                                                             |                                                 |                   |              |            |       |
| /////////////////////////////////////                                                                                                    |                                                                                             |                                                 |                   |              |            |       |

將申請表以 A4 紙張印出後,於申請表上之「申請人簽章」欄位簽章。並於申請 期限內將申請表及檢據相關證明文件送至所屬學習指導中心完成申請作業,否則 視同未申請。

#### 範例四:D同學(不符合申請資格)

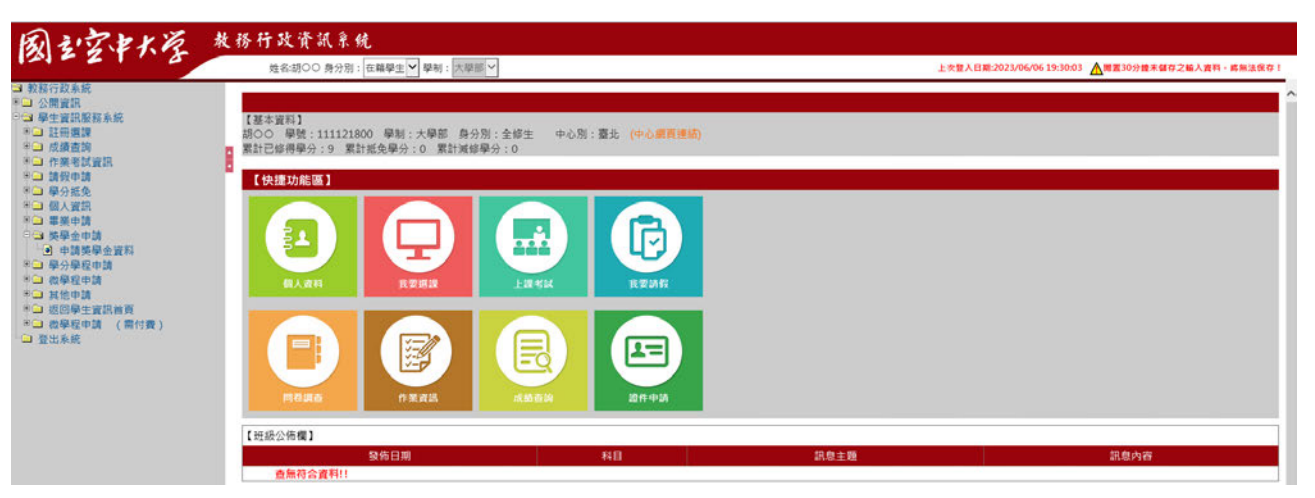

| 【基本資料】           |
|------------------|
| 胡○○              |
| 學號:111121800(新制) |
| 學制:大學部           |
| 身分別:全修生          |
| 中心别:臺北           |
| 累計已修得學分:9        |
| 累計抵免學分:0         |
| 累計減修學分:0         |
|                  |

點選獎學金申請-申請獎學金資料

| 國控状学                                                                                                    | 教務行政資訊系统<br>#66900 8分別: 在報學主♥學制: 大型問♥ |                                               | 上交幣人日期:2023/06/06 19:30:03 ▲ 署面30分館未留存之協人資料。結局法保存! |
|----------------------------------------------------------------------------------------------------|---------------------------------------|-----------------------------------------------|----------------------------------------------------|
| <ul> <li>較終行政系統</li> <li>公開當該</li> <li>学生實證服務系統</li> <li>干 正規機構</li> <li>小規構造別</li> <li>小規構造別</li> <li>小規構造別</li> <li>小規構工具</li> <li>小規構工具</li> <li>小規工具</li> <li>小規工具</li> <li>小規工具</li> <li>小規工具</li> <li>小規工具</li> <li>小規工具</li> <li>小規工具</li> <li>小規工具</li> <li>小規工具</li> <li>小規工具</li> <li>小規工具</li> <li>小規工具</li> <li>小規工具<!--</td--><td>8</td><td>(共民兵章 ×<br/>立日・ごぶや会共協会々・福祉協会工会議会会)<br/>福工<br/>福工</td><td>~</td></li></ul> | 8                                     | (共民兵章 ×<br>立日・ごぶや会共協会々・福祉協会工会議会会)<br>福工<br>福工 | ~                                                  |

您好,您不符合獎學金申請,請詳閱學務處獎學金申請辦法!!

若出現以下畫面,則表示不符合申請「身心障礙獎補助金」資格,詳見學務處「獎 學金申請專區-身心障礙獎補助金」。網址:

https://www2.nou.edu.tw/coach/docdetail.aspx?uid=4503&pid=4430&docid= 32396